## EHB10 – Anleitung

Mit dem Buch "Eisenstädter Haydn-Berichte – Band 10" erhalten Sie einen Aktivierungscode, der Sie zum Einstieg in die Datenbank <u>www.haydnstiftung.at/EHB10</u> berechtigt.

## Aktivieren

Beim erstmaligen Einstieg müssen Sie ein Benutzerkonto anlegen. Klicken Sie dazu bitte auf "Code Aktivieren"

| Optionen            |  |
|---------------------|--|
| Hilfe!              |  |
| Anmelden.           |  |
| Code Aktivieren.    |  |
| Passwort vergessen? |  |
| Account löschen.    |  |
|                     |  |

Geben Sie Ihren Aktivierungscode aus dem Buch ein.

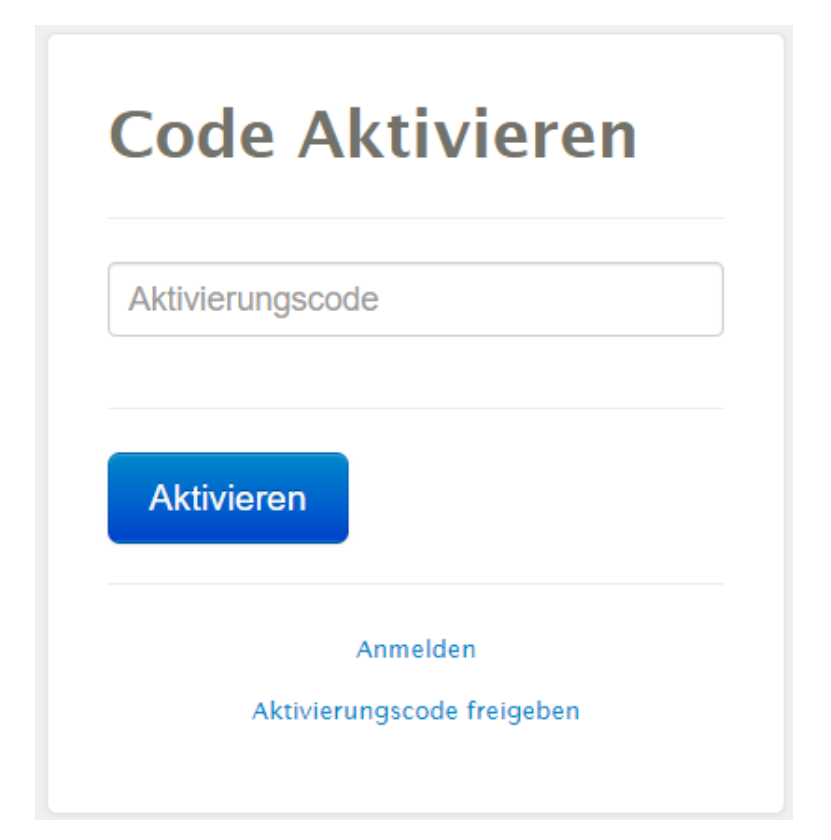

## Registrieren

Nachdem Sie den Code erfolgreich aktiviert haben, können Sie ihr Benutzerkonto registrieren.

Tragen Sie bitte einen Benutzernamen, Email-Adresse und ein freiwählbares Passwort ein!

| Benutzernar | ne          |      |  |
|-------------|-------------|------|--|
|             |             |      |  |
| Email-Adres | se          |      |  |
| Email-Adres | se Wiederho | lung |  |
| Passwort    |             |      |  |
| Passwort Wi | ederholung  |      |  |
|             |             |      |  |

Sie erhalten nun eine Email an die angegeben Adresse. Bitte klicken Sie auf den dortigen Bestätigungslink, um ihr Benutzerkonto fertig zu stellen!

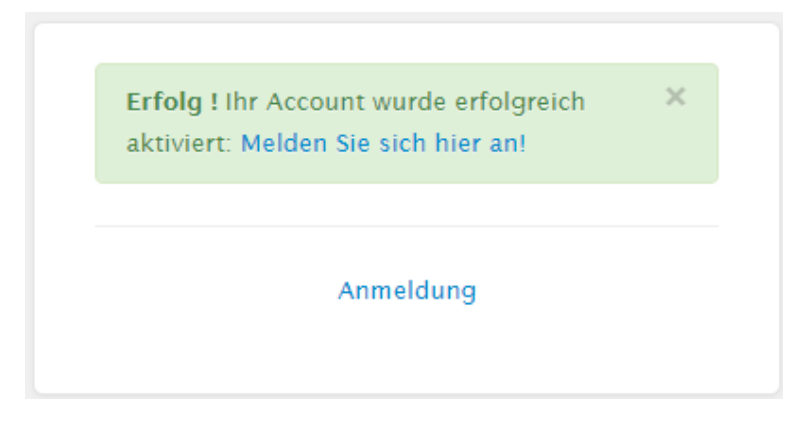

Gratulation! Sie haben Sich erfolgreich registriert!

## Anmelden

Nun können Sie sich mit ihrem Benutzernamen und Kennwort anmelden.

| Anmelden |                     |  |
|----------|---------------------|--|
| Benut    | zername             |  |
| Passv    | vort                |  |
| Anm      | nelden              |  |
|          | Aktivieren          |  |
|          | Passwort vergessen? |  |

Sollte bei der Aktivierung/Registrierung ein Fehler aufgetreten sein, können Sie den Vorgang wieder von Beginn an starten. Geben Sie dazu Ihren Aktivierungscode neuerlich ein und klicken Sie dann auf "Code freigeben".